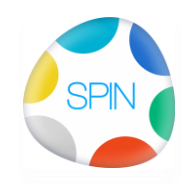

## Inleiding in collecties

Documenten zijn de geheugencellen in ons bedrijf. Die geheugencellen worden door SPIN opgeslagen en in de gewenste volgorde van thema of auteur getoond. In deze stap gaan we de geheugencellen combineren en verbanden leggen: de beginselen van kennis.

Dat kan zijn in een afwijkende combinatie, van volgorde of van groepering: een verzameling van de diverse bestekstukken gegroepeerd per auteur of in een orde van stappen in een kwaliteitssysteem. Items is een collectie kun je in- en uitklappen, aan- uitvinken, verschuiven door

te verslepen: Een en ander lijkt op een mappenstructuur in fileexplorer,

Een item bestaat uit een titel, een link, een omschrijving en een datum.

De omschrijving kun je al dan niet onder de titel laten weergeven bij de een Html-weergave. De datumtijd wordt door SPIN automatisch gegeven bij het invoegen van het item. Items kun je maken en ordenen door het toevoegen van documenten, of je kunt eerst items aanmaken en er later documenten aan koppelen.

De items kun je naar keuze aan- of uitvinken (gedaan of nog niet).

Met Ctrl-A selecteer je alle aangevinkte stappen. Met ... selecteer je de niet aangevinkte

Tip: Om spaghetti te vermijden:

Hou tekst bijbehorende tekst en documenten bij elkaar in één record. Samen staan ze in de Html:

Daar kun je het afbeelding in zetten, toelichtende tekst en links naar eventuele PDF of andere documenten of records.

## Instructie

| SPIN:0000 Demo SPIN                                                                                                    |                                                                                                    |                  |                                                          |                                                                                              |         |                     |                                                                |  |  |  |  |  |  |
|----------------------------------------------------------------------------------------------------|----------------------------------------------------------------------------------------------------|------------------|----------------------------------------------------------|----------------------------------------------------------------------------------------------|---------|---------------------|----------------------------------------------------------------|--|--|--|--|--|--|
| Bestand Edit Mijn Onderhoud Website Publiceren Beeld Help                                                                                                    |                                                                                                    |                  |                                                          |                                                                                              |         |                     |                                                                |  |  |  |  |  |  |
| 0000 Demo SPIN 🗸                                                                                                    |                                                                                                    | Uitgegaar        | n 😫 🖻 🖂                                                  | 👔 🖉 🕒 🛄 🗿 🛛                                                                                  | - 🤉 🗟 Σ |                     | Z - Filter                                                     |  |  |  |  |  |  |
| 🖍 🧱 🗈 🌐 😂 🚭 😋                                                                                                    | 13                                                                                                    | ▼ Init. Actie    | Aan<br>SPINuren images<br>SPINuren images                | Datum Onderwerp<br>20160613 404calendar-year<br>20160613 901kruistabel                       |         | The A<br>Ima<br>Ima | > I4 ◀ ► ►I = ▲ ~ % C4<br>Nummer 2634<br>Lt o                  |  |  |  |  |  |  |
| ▷                                                                                                    | *                                                                                                    | НК               | SPINuren images<br>SPINuren images<br>Demo SPIN op TV    | 20160623 405calendar-ever<br>20160624 0000 Demo SPIN<br>20160701 0000 Demo SPIN op TV        |         | Ima<br>Ima<br>De    | Prnr 0000<br>P P<br>S<br>Lina Life                             |  |  |  |  |  |  |
| Nieuw in in SPIN deze release     SPIN en Clouds      Sesics                                                                                                    | Nieuw in in SPIN deze release     SPIN en Clouds     So Sebermindeling upp SPIN                                                                                                    |                  | Model<br>Model<br>Demo SPIN                              | 20160127 Doorlink html<br>20160902 Blog priority mindmap<br>20160907 SPINfoto tips           |         | Mc<br>Mc<br>inte    | Actie Aan SPIN handleiding Datum 20160920                      |  |  |  |  |  |  |
| Project kiezen (1) uit afbeelding      Poject kiezen (2) door typen      Een project kiezen (2) door typen      Een nieuw document maken      Selectreen                                                                                                    |                                                                                                    | нк               | htmlform panorama<br>Revit en SPIN<br>Revit en SPIN      | Copy<br>Open met<br>Bestandslocatie openen                                                   |         | inte<br>Tip<br>Vic  | Onderwerp Project kiezen uit afbeeldingen<br>Thema Handleiding |  |  |  |  |  |  |
| Geteren     Geteren     Geteren     Geteren                                                                                                    |                                                                                                    | нк<br>нк<br>▶ нк | SPIN handleiding<br>SPIN handleiding<br>SPIN handleiding | Bekijk in browser<br>Snelkoppeling naar BureauBlad<br>Wis Bestand<br>Afheelding -> Collectie | en      | Ha<br>Ha 📰<br>Ha    |                                                                |  |  |  |  |  |  |
| De Schermindeling van SPIN     description < div class="col-md-3"> <a """"<="" href="#ITEM     link https://projects.connectingprojects.com     pubDate Tue, 20 Sp 2016 15:33:17+0000     " td=""><td colspan="6">Afbeelding -&gt; Collectie       File       File       File       File       Connectingprojects.com/C       File       K:\publ\0000\000002634_Project kizen.jpg       K:\publ\0000\000002634_Project kizen.jng       K:\publ\0000\000002634_Project kizen.jng       K:\publ\0000\000002634_Linkimage.html</td><td colspan="3">Plaatje<br/>Video<br/>Panorama</td></a> | Afbeelding -> Collectie       File       File       File       File       Connectingprojects.com/C       File       K:\publ\0000\000002634_Project kizen.jpg       K:\publ\0000\000002634_Project kizen.jng       K:\publ\0000\000002634_Project kizen.jng       K:\publ\0000\000002634_Linkimage.html |                  |                                                          |                                                                                              |         |                     | Plaatje<br>Video<br>Panorama                                   |  |  |  |  |  |  |
| Image: Construint of the stand     Image: Construint of the stand     Refresh       Maak een Html-container voor dit bestand     Files since 2016-09-24 18:34:49     Vrg 109     Act 145     In 31     Urg                                                                                                    |                                                                                                    |                  |                                                          |                                                                                              |         |                     |                                                                |  |  |  |  |  |  |

De iconen boven de collectie zijn respectievelijk voor

- 1. Openen
- 2. Opslaan
- 3. Exporteren als RSS
- 4. Importeren
- 5. Tonen in Browser
- 6. Tonen in Browser als lijst
- 7. Opnemen in SPIN

Toelichting

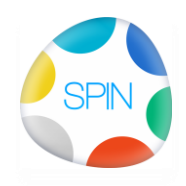

# 0000 Demo SPIN, Werken met Collecties

- Collecties worden opgeslagen als .dat of .xml bestand. Als er een project wordt gekozen dan wordt automatisch het project.dat bestand van dat project geopend.
- 2. Opslaan als .dat of .xml bestand
- 3. Een RSS-bestand is een bestand waarop je met bepaalde programma's (Outlook, newsreaders etc) een abonnement op kunt nemen. Als er een nieuwe versie is krijg je daarvan een melding en sommige programma's kun je zo instellen dat er dan automatisch de bijlage wordt gedownload.
- 4. Importeren van gekozen item document/Contact/Actie/Webpagina(uit Browser) Als er meerdere bestanden zijn wordt er gekozen in de volgende prioriteit: nog in te vullen
- 5. De geselecteerde items worden in de browser getoond als Html-tekst: je kunt ze zo importeren (knippen en plakken) in een tekstverwerker zoals Word.
- Tonen in Browser Je kunt de weergave vorm kiezen door hier herhaaldelijk op te klikken of in te stellen in het popupmenu:
  - Headers getrapt : De items worden ingesprongen overeenkomstig hun niveau en voorzien van de bijbehorende Heading vormgeving (H1..H6)
  - Als lijst : De items worden recht onder elkaar gezet: Headers zijn afhankelijk van hun niveau H1-H6
  - Omschrijving : Omschrijving wel of niet toevoegen
- 7. Opslaan in SPIN als .html of .dat bestand.
  - Het Html-bestand gebruik je als een afdruk: je kunt het daarna niet meer openen als collectie. Een collectie heeft een .dat of .xml extensie.

| SPIN:0000 Demo SPIN                                                                                                    | Ctrl+N                |                     |                   |                                          |   |               |                |            | x        |
|----------------------------------------------------------------------------------------------------|-----------------------|---------------------|-------------------|------------------------------------------|---|---------------|----------------|------------|----------|
| Bestand Edit Mijn Onderl Invoegen subiten                                                                                                    | n Ctrl+Alt+N          |                     |                   |                                          |   |               |                |            |          |
| Invoegen selectie                                                                                                    | Shift+Ins             |                     |                   |                                          |   |               | _              |            |          |
| 0000 Demo SPIN<br>Wissen Item                                                                                                    | Shift+Del             | S S S D Ø           | • III (0) <20     | oekterm> 🔹 🔍 🖻 🗵 🛄                       |   | z 🗸           | Filter         |            |          |
| Wis subitems                                                                                                    | Ctrl+Del              | S Init. Actie       | Aan               | Datum Onderwerp                          |   |               |                | • S        | - a [    |
| Verplaats item or                                                                                                    | hoog Ctrl+U           |                     | htmlform panorama | 20160909 panorama w100proc h500px        |   | Nummer        | 2648           | _ ,        |          |
| Collectie Verplaats item or                                                                                                    | nlaag Ctrl+D          | нк                  | Revit en SPIN     | 20160915 Hoe je SPIN aan Revit linkt     |   | t             | 0              |            |          |
| 🔗 🖬 🗖 🥤 🧉 Oran ta Mara Wi                                                                                                    | -                     |                     | Revit en SPIN     | 20160915 SPIN leren video                |   | Prnr          | 0000           |            |          |
| Upen In New Window                                                                                                    | Alc Ctobs             | НК                  | SPIN handleiding  | 20160919 Handleiding in plaatjes         |   | <b>,</b>      | р              |            |          |
| eval Collectie                                                                                                    | Als Culto             | нк                  | SPIN handleiding  | 20160920 Nieuwe handleiding              |   | 5             |                |            |          |
| Nieuw in in SPIN                                                                                                    | ,                     | нк                  | SPIN handleiding  | 20160920 Project kiezen uit afbeeldingen |   | nit.<br>Actio | нк             |            |          |
| SPIN en Cloue Toon collectie in                                                                                                    | SPINbrowser F5        | НК                  | SPIN handleiding  | 20160920 Project kiezen                  |   | Actie<br>Aan  | Demo SPIN      |            |          |
| Basics     Collectie naar Spi                                                                                                    | in                    |                     | SPIN handleiding  | 20160921 Project kiezen 2                |   | Datum         | 20160924       |            |          |
| Project kie                                                                                                    |                       |                     | SPIN handleiding  | 20160921 Publiceer en Mail Links         |   | Onderwerp     | Werken met (   | Collecties |          |
| 🛛 🔆 Een Projec 🔰 Als lijst                                                                                                    |                       | нк                  | SPIN handleiding  | 20160923 Mijn Projecten                  |   | Thema         |                |            |          |
| - 🖂 😳 Een nieuw 🎴 Omschrijving                                                                                                    |                       | НК                  | SPIN handleiding  | 20160923 SPIN en Cloudmanagement         |   |               |                |            |          |
| Selecteren Kopieer Items                                                                                                    | Ctrl+C                |                     | SPIN handleiding  | 20160923 graphics-work-in-progress       |   | Auto          | Colort Inner   | - Calast / |          |
| Plak Items                                                                                                    | Ctrl+V                |                     | SPIN handleiding  | 20160923 Nieuws in SPIN                  |   | Auto          | < select ignor | Select A   | <u> </u> |
| 🛛 💽 🏹 Importere 🛛 Plakken Tekst                                                                                                    |                       | нк                  | SPIN handleiding  | 20160923 SPIN integraerd clouds          |   | 🗸 Imp         | ort 🕺 🕺 Ann    | uleren     | INport   |
| Selecteren meer                                                                                                    | +                     |                     | Demo SPIN         | 20160923 test                            |   | Import Fi     | les D          | )atum      |          |
| Publiceren                                                                                                    | 2648 0 0000           |                     | Demo SPIN         | 20160923 Worken met Collection           | = |               |                |            |          |
| title De Schermindeling van SPIN                                                                                                    | × 2048 0 0000 1       |                     | Denio SPIN        | 20100924 Werken met Collecties           |   |               |                |            |          |
| description <div class="col-md-3">&lt;a href="#ITEN&lt;/td&gt;<td></td><td></td><td></td><td>•</td><td></td><td></td><td></td><td></td><td></td></div> |                       |                     |                   | •                                        |   |               |                |            |          |
| link https://projects.connectingprojects.con                                                                                                    | n/C File              | File Datum          |                   |                                          |   |               |                |            |          |
| pubDate Tue, 20 Sep 2016 15:33:17 +0000                                                                                                    | <b>~</b>              |                     |                   |                                          |   |               |                |            |          |
|                                                                                                    | 🛛 📰 📄 Database 🌐 Brow | vser 📒 Tekst editor |                   |                                          |   |               |                |            |          |
| Files since 2016.09.24 18:57:12         Vrg 109         Act 145         In 31         Uit 48                                                           |                       |                     |                   |                                          |   |               |                |            | lit 48   |

# Popup in Collecties

Dit popup menu spreekt tamelijk voor zichzelf, uitgezonderd:

• Plakken tekst: plakken van tekst, al dan niet getrapt (met tabs)

## 0000 Demo SPIN, Werken met Collecties

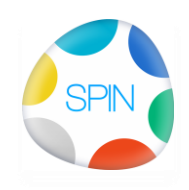

#### Algemene werkwijze

Maak een nieuwe collectie door alle items te wissen en te beginnen met een nieuw Item (CtrI-N). Sla het zsm op als nieuw bestand (in SPIN). (het heeft anders nog steeds de oude naam). Als je het in SPIN hebt opgeslagen open je het opnieuw door erop te dubbelklikken. Daarna voeg je items toe (CtrI-N) en voeg je documenten aan het geselecteerde item. Sla de collectie op als je klaar bent. (of vaker voor de zekerheid)

Bijzonderheden:

Welke documenten neem je op:

Bij voorkeur worden gepubliceerde documenten opgenomen in de collectie.

Je kunt een document ook in zijn bronvorm opnemen, maar een niet gepubliceerd document zal dan op de projectsite niet gevonden worden.

Waar staan de bestanden:

Collectie-items die verwijzen naar de projectsite zijn herkenbaar aan het SPINlogo, items die verwijzen naar een andere webpagina hebben een wereldbol, items die verwijzen naar lokale bestanden hebben een schijf-logo.

Een bestand dat ten tijde van het maken van de collectie nog niet gepubliceerd was, kun je vervangen door de gepubliceerde versie door in de Bestandslijst <rechter muisknop> Web...>Update link in collectie: De bestaande link in het gekozen item wordt daardoor vervangen.

## Tips

Item met bovenliggende items selecteren: Shift-Links

Kopieren van items: selecteer meerdere items en sleep ze met Ctrl ingedrukt naar een nieuwe positie. Ze komen daar bij elkaar.